## Een "bewegend kaartje" of een "GIF" maken?

We gebruiken hiervoor 2 apps : "Christmas greetings" en "GIF".

Stappenplan:

- Maak een kaart met de app "Christmas greetings".
  Zie hiervoor het verslag van de bijeenkomst van 15 november 2023.
- 2. Kies een kaart in de app.
- 3. Verwijder alle lagen (rechts boven).
- 4. Voor de achtergrond : Als de achtergrond niet voldoet aan je wensen kan je een andere foto invoegen en vergroten tot de oorspronkelijke kaart volledig bedekt is. Fixeer dan die foto door in "lagen" het sleuteltje van de laag foto geel te maken.
- 5. Voeg dan achtereenvolgens de tekst(en) en foto('s) in.
- 6. Indien je kaart volledig afgewerkt is ga je alle lagen fixeren door alle sleuteltjes geel te maken.
- 7. Sla nu de foto op na een naam gegeven te hebben.
- 8. Maak het laatste item weer vrij door het sleuteltje van deze laag weer zwart te maken.
- 9. Verwijder het laatste item.
- 10. Sla de foto opnieuw op.
- 11. Herhaal de stappen 8, 9 en 10 voor elk item.
- 12. Heb je 9 lagen ingevoerd dan moet je 9 keer opslaan.!
- 13. We gaan nu verder met de app "GIF".

Indien nodig eerst downloaden (gratis versie) op je smartphone via play store.

14.

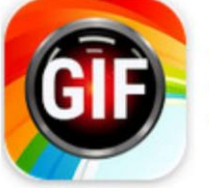

GIF Maker, GIF Editor GIF Maker & GIF Editor & Video Maker 4.7 ★

Voor de gebruiksaanwijzing zie bijgevoegd bestand.

- 15. Klik op de knop "afbeelding ===> gif"
- 16. Selecteer de foto's die je daarnet hebt opgeslagen.
- 17. Zorg ervoor dat de foto's in de juiste volgorde staan. Klik op het vinkje onderaan rechts.
- 18. Klik dan rechts boven op het vinkje om op te slaan en nog eens op ok onderaan.
- 19. Waar vind je de gemaakte "gif"
  - a. Ga naar "mijn bestanden".
  - b. Ga naar "afbeeldingen".
  - c. Ga naar "gifstudio".

Voor de knutselaars onder jullie : de app Christmas origami kan je downloaden via de playstore. Hiermede kan je kerstfiguurtjes maken door een blad papier te vouwen. In deze app wordt stap voor stap uitgelegd hoe je je blad papier moet vouwen om tot het gewenste resultaat te komen

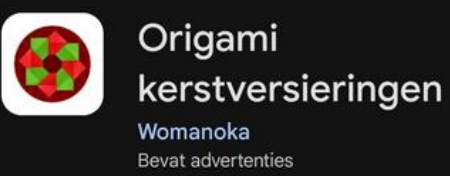

Veel succes Bevat advertenties Groeten van Eddy, Filip, Laurent en Willy

Nog even uw aandacht voor het volgende :

Als je ingeschreven bent en je kan niet aanwezig zijn, dan wordt gevraagd om de Vlinder te verwittigen .

Er is een stop na 20 deelnemers. Indien er meer zijn dan wordt een wachtlijst opgesteld.

Belt er iemand af dan kan het personeel van de Vlinder iemand van de wachtlijst uitnodigen.

Inschrijven kan op volgende manieren :

- a. aan de receptie van de Vlinder
- b. via email : onthaal@zbharelbeke.be
- c. of telefonisch op 056 / 73 53 90

onkostenvergoeding: 2,5 euro, water en/of koffie inbegrepen.

De volgende vergadering gaat door op de woensdag 17 januari 2024 om 9.00u